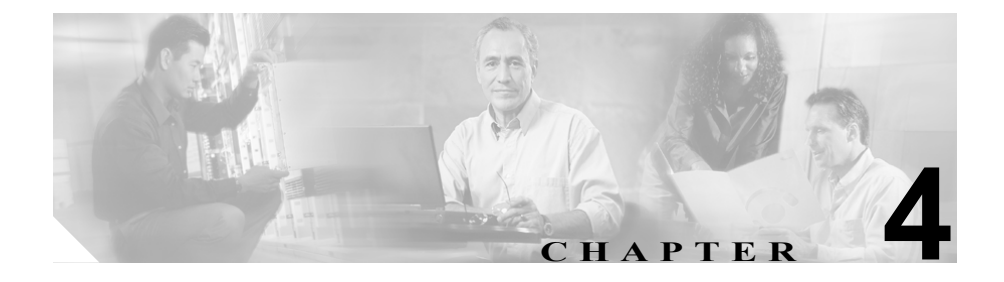

# Cisco 7920 設定ユーティリティ の使用

この章では、Cisco Unified Wireless IP Phone 7920 のネットワーク設定値および電 話設定値を設定するために、Cisco 7920 設定ユーティリティ バージョン 3.0 のイ ンストール方法および使用方法について説明します。次の項で、ユーティリティ のインストール方法と使用方法について説明します。

- Cisco 7920 Configuration Utility のインストール方法 (P.4-2)
- Cisco 7920 設定ユーティリティの使用方法 (P.4-5)
- アプリケーション ウィンドウの概要 (P.4-8)

Cisco Unified Wireless IP Phone 7920 の [ネットワークノセッテイ] メニューを使 用してネットワークの設定を行うこともできます。第5章「Cisco Unified Wireless IP Phone 7920 でのネットワーク プロファイルの設定」を参照してください。

## Cisco 7920 Configuration Utility のインストール方法

この項では、Cisco 7920 Configuration Utility バージョン 3.0 とそのコンポーネン トのインストール方法を説明します。

- システム要件 (P.4-2)
- Cisco 7920 Configuration Utility のインストール (P.4-3)
- Cisco 7920 Configuration Utility のアンインストール (P.4-4)

## システム要件

Cisco 7920 Configuration Utility をインストールして実行するには、ご使用のコン ピュータが次のハードウェア要件とソフトウェア要件を満たす必要があります。

#### ハードウェア要件

- Microsoft Windows を実行する IBM 互換パーソナル コンピュータ (PC)
- CD-ROM ドライブ
- キーボードとマウス、または他のポインティングデバイス
- USB ポートとケーブル

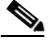

(注) USB ケーブルを使用して、Cisco 7920 Configuration Utility を実行する PC を電話機に接続します。設定ユーティリティ ソフトウェアに付属の専用 USB ケーブルまたは標準 USB ケーブル (タイプ 2) が付いたデスクトッ プチャージャーを使用できます。

#### ソフトウェア要件

PC で次のオペレーティング システムのいずれかを使用します。

- Windows 98 (Second Edition)
- Windows Me
- Windows 2000 Professional (SP1 以降)
- Windows XP (Home Edition または Professional)

さらに、次のソフトウェアをインストールする必要があります。

- Cisco 7920 Configuration Utility バージョン 3.0 以降。
- Cisco Unified Wireless IP Phone 7920 ファームウェア リリース 3.0 以降。

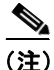

Cisco 7920 Configuration Utility 3.0 (またはそれ以降) は、Cisco Unified Wireless IP Phone 7920 ファームウェア リリース 3.0 (またはそれ以降) のみをサポートします。電話機で前のバージョンのファームウェアを使用する場合は、前のバージョンの設定ユーティリティを使用する必要があります。

#### 関連項目

- Cisco 7920 Configuration Utility のインストール (P.4-3)
- Cisco 7920 Configuration Utility のアンインストール (P.4-4)

## Cisco 7920 Configuration Utility のインストール

Cisco 7920 設定ユーティリティは、CD を使用するか、Cisco Software Download Center からそのソフトウェアをダウンロードしてインストールできます。

Cisco 7920 Configuration Utility をインストールするには、次の手順を実行します。

#### 手順

- **ステップ1** Cisco 7920 設定ユーティリティ CD を CD-ROM ドライブに挿入するか、ソフト ウェアをダウンロードします。
- **ステップ2** setup.exe ファイルをダブルクリックします。InstallShield ウィザードのウィンド ウが表示されます。
- **ステップ3** InstallShield ウィザードは、インストール プロセスを実行するための手順を示し ます。Next をクリックして続行し、画面の指示に従います。
- ステップ4 インストールが完了したら、Finish をクリックします。

インストール中に、次のファイルが指定された場所にコピーされます。

- Cisco7920.exe:メイン実行可能プログラム
- Expat.dll:XMLパーサー
- <Cisco 7920 USB>: Cisco Unified Wireless IP Phone 7920 対応の USB ドライバ

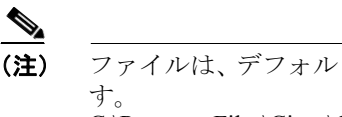

ファイルは、デフォルトで次のディレクトリ パスにインストールされま C:\Program Files\Cisco\Cisco7920ConfigurationUtility\Cisco 7920 USB

## Cisco 7920 Configuration Utility のアンインストール

Cisco 7920 Configuration Utility をアンインストールするには、Windows の[コン トロールパネル]の[アプリケーションの追加と削除]を使用します。

#### 関連項目

• Cisco 7920 Configuration Utility のインストール方法 (P.4-2)

## Cisco 7920 設定ユーティリティの使用方法

この項では、Cisco 7920 Configuration Utility の使用方法に関する次の情報について説明します。

- Cisco 7920 設定ユーティリティの概要(P.4-5)
- Cisco 7920 設定ユーティリティの電話機への接続(P.4-5)

## Cisco 7920 設定ユーティリティの概要

Cisco 7920 Configuration Utility を使用して、Cisco Unified Wireless IP Phone で使用 可能なすべての設定値を設定できます。Cisco 7920 Configuration Utility を使用で きるようにするには、次の作業を実行する必要があります。

- USB ケーブルを使用して、Cisco 7920 Configuration Utility がインストールさ れた PC に電話機を接続する。
- 電話機の USB ポートを有効にして、設定ユーティリティ プログラムと通信 できるようにする。
- 接続を確立して電話機にログインする。
- Configuration Wizard を使用し、指示に従って電話機を設定する。詳細については、P.4-16の「Configuration Wizardの使用」を参照してください。
- 上級ユーザの場合は、Phone Profiles ウィンドウとタスク ボタンを使用して 電話機の設定値を設定できます。詳細については、P.4-18の「Phone Profile ウィンドウ」を参照してください。

## Cisco 7920 設定ユーティリティの電話機への接続

USB ケーブルを使用して、Cisco 7920 Configuration Utility を実行しているコン ピュータに電話機を接続します。ソフトウェアに付属の専用 USB ケーブルまた は標準 USB ケーブル (タイプ 2) が付いたデスクトップ チャージャーを使用で きます。

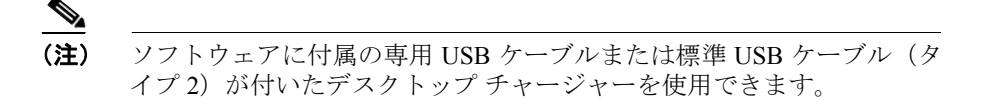

電話機の USB ポートをアクティブにするには、電話機の [デンワノセッテイ] メニューにアクセスする必要があります。次の項で、電話機への接続に役立つ情 報について説明します。

- 電話機の USB ポートのアクティブ化(P.4-6)
- Cisco Unified Wireless IP Phone への接続(P.4-6)

## 電話機の USB ポートのアクティブ化

電話機で Cisco 7920 Configuration Utility を使用するには、接続する前に USB ポートをアクティブにする必要があります。

#### 手順

- **ステップ1** Cisco Unified Wireless IP Phone 7920 の電源をオンにします。
- ステップ2 電話機の USB ポートを有効にするには、[メニュー] ソフトキーを押してから、 [デンワノセッテイ] > [USB ユウコウ / ムコウ] > [ユウコウ] を選択します。
- **ステップ3** USB ケーブルを使用して、PC と Cisco Unified Wireless IP Phone 7920 を接続します。

#### Cisco Unified Wireless IP Phone への接続

USB ポートを有効にした後は、次の手順に従って電話機にログインできます。

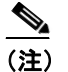

USB を使用して電話機に接続できるようにするには、PC で動作してい るローカル ファイアウォールをすべて無効にする必要があります。

#### 手順

ステップ1 アプリケーションを起動するには、[スタート] > [プログラム] > Cisco Systems 7920 > [Cisco 7920 設定ユーティリティ] を選択します。

設定ユーティリティは、**Connection > Login** を自動的に実行して Cisco Unified Wireless IP Phone 7920 と PC を接続します。

**ステップ2** ログイン ウィンドウで、デフォルトのユーザ名 Admin を選択し、パスワード cisco を入力します (オンライン インジケータについては、P.4-9 の「接続ステータス バーの情報」を参照してください)。

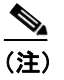

**注)** 管理者のパスワードを変更するには、Edit > Change Admin Password を 選択します。

その後、7920 設定ユーティリティが Current Phone Settings ウィンドウに電話機の 設定データをロードします。

**ステップ3** 既存の電話設定を変更するには、P.4-18の「Phone Profile ウィンドウ」を参照してください。

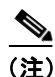

電話機への接続に関して問題がある場合は、P.4-43の「Cisco 7920 設定ユーティ リティのネットワーク接続のトラブルシューティング」を参照してください。

## アプリケーション ウィンドウの概要

Cisco 7920 設定ユーティリティのグラフィカル ユーザインターフェイスには、新しい電話機の追加や既存の電話機の変更ができる次のウィンドウがあります。

- Current Phone Settings: 現在の電話機の設定についての情報が表示されます。
- Configuration Wizard:電話機を設定する手順が表示されます。
- Phone Profile: カテゴリ タブ ページで構成された設定フィールドが表示されます。
- Log History:ファイル内の電話機の設定イベントをキャプチャします。

この項では、設定ユーティリティのユーザインターフェイスとメニューのオプ ションについて説明します。次の項目で構成されています。

- Current Phone Settings ウィンドウ (P.4-8)
- Configuration Wizard の使用 (P.4-16)
- Phone Profile ウィンドウ (P.4-18)
- Log History ウィンドウ (P.4-41)

## Current Phone Settings ウィンドウ

図 4-1 は、設定ユーティリティが電話機に接続すると表示される Current Phone Settings ウィンドウです。電話機の設定のフィールド値は表示のみです。設定ファ イルを変更するには、Configuration Wizard か Phone Profile ウィンドウを使用する 必要があります。

#### 図 4-1 Cisco 7920 設定ユーティリティ - Current Phone Settings ウィンドウ

| Model Number :      | Cisco 7920          | Configuration Utility Versio | 3.0                 |  |  |
|---------------------|---------------------|------------------------------|---------------------|--|--|
| MAC Address :       | 00.04.28.26.90.92   | Firmware Versio              | on:   920.4.0-00-00 |  |  |
| Bsp Load ID :       | 2_2_1/79a           | Hardware Info : 1.0          |                     |  |  |
| Boot Load ID :      | 2.1.1               |                              |                     |  |  |
| Network Settings    |                     |                              |                     |  |  |
| DHCP Client         |                     |                              |                     |  |  |
| IP Address :        | 10 . 2 . 0 . 174    | Primary Gateway :            | 10 . 2 . 0 . 12     |  |  |
| Subnet Mask :       | 255 . 255 . 255 . 0 | Primary DNS Server :         | 10 . 0 . 0 . 15     |  |  |
| Primary TFTP Server | : 10 . 0 . 0 . 10   | Secondary DNS Server :       | 10 . 0 . 0 . 10     |  |  |
| Wireless Settings   |                     |                              |                     |  |  |
| aaro                | aalam               | Domain:                      | 1                   |  |  |
| SSID :              | CCKIR               | Transmit Power :             | 20 mW               |  |  |
| Authentication Type | : AKM               | Data Rate :                  | Automatic           |  |  |
|                     |                     |                              | 1                   |  |  |
| Current Settings    | 1000                |                              |                     |  |  |
| User Profile :      | Normal              | Key Management :             | CCKM                |  |  |
| Network Profile :   | Profile1            | Unicast Cipher :             | TKIP                |  |  |
| FAP Mode            | FAREAST             | Multicast Cipher :           | TKIP                |  |  |

## 接続ステータス バーの情報

Connection メニューオプションを使用して電話機にログインすると、左下の LED インジケータに現在の接続ステータスが表示されます(表 4-1 を参照)。

#### 表 4-1 接続ステータス

| ステータス イン<br>ジケータ | 操作                                                                                             | 説明                                                                                        |
|------------------|------------------------------------------------------------------------------------------------|-------------------------------------------------------------------------------------------|
| Connecting       | <b>Connection &gt; Login</b> を選択し<br>ます。<br>インポート、エクスポート、ま<br>たはファームウェア イメージ<br>のアップロード オプションを | 電話機は接続中です。<br>インポート、エクスポート、またはファームウェ<br>ア イメージのアップロード オプションの実行時<br>に接続は実行中になります。          |
| ● On-Line        | 選択します。<br>メニュー バーから Connection<br>> Login を選択します。                                              | 電話機はオンラインで、接続が確立されています。<br>ユーザは、インポート、エクスポート、および<br>ファームウェア イメージのアップロード オプ<br>ションを実行できます。 |
| Off-Line         | Connection > Logout を選択し<br>ます。<br>USB ケーブルを取り外しま<br>す。                                        | 電話機はオフラインです。<br>ユーザは、インポート、エクスポート、または<br>ファームウェア イメージのアップロード オプ<br>ションを実行できません。           |

### 設定ユーティリティのメニューの使用

設定ユーティリティには、次のメニュー オプションがあります。

#### File メニューのオプション

File メニューには、次の標準 Windows オプションがあります。

- New:電話機の新しい設定ファイルを開きます。
- Open: 既存の設定ファイルを探して開きます。
- Save:設定ファイルへの変更を保存します。
- Save As:設定ファイルに新しいファイル名を付けて変更を保存します。
- Exit:アプリケーションを閉じます。

#### Edit メニュー オプション

Edit メニューには、次の標準 Windows 編集オプションがあります。

- Cut
- Copy
- Paste

Edit メニューから次のオプションにアクセスできます。

- Configuration Wizard および Phone Profile
- Change Admin Password

#### View メニュー オプション

設定ユーティリティを起動すると、Current Phone Settings ウィンドウと Log History ウィンドウが自動的に表示されます。View メニューを使用して、次の ウィンドウを切り替えたり、Toolbar と Status Bar の表示 / 非表示を切り替えたり できます。

- Current Phone Settings
- Log History
- Toolbar
- Status Bar

### Connection メニューの使用

Connection メニューを使用して、設定ユーティリティで次の作業を実行できます。

- ログイン (P.4-12)
- 管理者パスワードの変更(P.4-12)
- ログアウト (P.4-13)
- ファームウェアイメージのアップロード (P.4-14)
- 出荷時のデフォルト値にリセット (P.4-15)

ログイン

インポート、エクスポート、またはファームウェアのアップロードを実行するに は、電話機にログインする必要があります。

電話機にログインするには、次の手順を実行します。

手順

ステップ1 メニューバーの Connection > Login を選択します。

Login ウィンドウが表示されます。

ステップ2 ユーザ名とパスワードを入力します。 デフォルトのユーザ名とパスワードは表 4-2 に示すとおりです。

表 4-2 デフォルトのユーザ名とパスワード

| ユーザ名  | パスワード | 認証                                   |
|-------|-------|--------------------------------------|
| Admin | cisco | 設定ユーティリティ                            |
| User  | 12345 | Cisco Unified Wireless IP Phone 7920 |

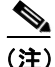

キーロック パスワードを変更しなかった場合は、デフォルトのユーザ パスワー ドを使用して電話機をロック解除できます。ユーザがパスワードを変更し、それ を思い出せない場合は、Technical Assistance Center (TAC)に連絡して、電話機 をリセットする必要があります。

#### 管理者パスワードの変更

初めて設定ユーティリティを起動したときには、ローカル コンピュータで使用 する Cisco 7920 Configuration Utility のパスワードを変更する必要があります。管 理者パスワードを変更するには、管理者権限でログインする必要があります。 管理者パスワードを変更するには、次の手順を実行します。

#### 手順

- **ステップ1** Edit > Change Admin Password を選択して、Change Admin Password ウィンドウ を表示します。
- **ステップ2** New Password フィールドに新規パスワードを入力します。
- **ステップ3** Verify New Password フィールドに新規パスワードを入力します。
- ステップ4 OK をクリックします。

#### ログアウト

ログアウトすると、Cisco Unified Wireless IP Phone 7920 が PC から切断され、設 定ファイルのインポートとエクスポート、または電話機へのファームウェア イ メージのアップロードができなくなります。

USB ケーブルを切断すると、自動的にログアウトされます。オンライン モード で別の電話機に切り替えると、設定ユーティリティから自動的にログアウトしま す。

ログアウトするには、次の手順を実行します。

#### 手順

ステップ1 メニューバーから Connection > Logout を選択します。

Logout ウィンドウが表示されます。

**ステップ2** ログアウトを確認するには、Yes をクリックします。

#### ファームウェア イメージのアップロード

Upload Firmware Image ウィンドウでは、ファームウェア イメージのファイル名 を指定して Cisco Unified Wireless IP Phone 7920 にアップロードできます。

ファームウェアをアップロードするには、次の手順を実行します。

#### 手順

- **ステップ1** ログインするには、メニューバーの Connection > Login を選択します。
- ステップ2 ユーザ名とパスワードを入力します。P.4-12の「ログイン」を参照してください。
- **ステップ3** Connection > Upload Firmware Image を選択します。
- **ステップ4** アップロードするファームウェア イメージのファイル名とパスを入力または選択します。
- ステップ5 ファームウェア イメージがアップロードされると、Cisco Unified Wireless IP Phone 7920 が自動的にリブートされ、履歴ログに uploading firmware image イベントが記録されます。
- ステップ6 設定ユーティリティを使用して Cisco Unified Wireless IP Phone 7920 の設定を続行 するには、再度ログインする必要があります。

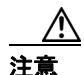

Cisco Unified CallManager のファームウェア イメージのバージョンが、電話機に アップロードしたファームウェアのバージョンと同じであることを確認してく ださい。

Cisco Unified CallManager サーバのファームウェアのバージョンが異なっている と、次に電話機が Cisco Unified CallManager に接続したときに、そのファームウェ アバージョンが Cisco Unified CallManager からダウンロードされます。

#### 出荷時のデフォルト値にリセット

設定を出荷時のデフォルト値に復元すると、通話履歴やプロファイル設定を含む Cisco Unified Wireless IP Phone 7920 のすべての設定が元の設定に変更されます。 短縮ダイヤル設定はすべて削除されますが、電話帳に保存されているデータは残 ります。

デフォルト設定に復元するには、次の手順を実行します。

#### 手順

- ステップ1 メニューバーから Connection > Restore to Factory Default を選択します。
- **ステップ2** デフォルトへの復元を確認するには、Yes をクリックします。
- **ステップ3** 出荷時の設定が復元されると、Cisco Unified Wireless IP Phone 7920 の電源が自動 的にオフになります。
- **ステップ4** Phone Profile ウィンドウを使用して、カスタム ネットワーク設定を再設定する必要があります。詳細については、P.20の「Network Profile の設定」を参照してください。

#### 関連項目

- Configuration Wizard の使用(P.4-16)
- Phone Profile ウィンドウ (P.4-18)

4-15

## Configuration Wizard の使用

Cisco Unified Wireless IP Phone を初めて設定する管理者のために、Configuration Wizard には順を追ったガイドと、さまざまなネットワーク設定値と電話設定値 に関する詳細情報が表示されます。

ウィザードを使用するには、次の手順を実行します。

#### 手順

**ステップ1** Configuration Wizard にアクセスするには、Edit > Configuration Wizard を選択します。

Phone Profile ウィンドウの上部に Configuration Wizard ウィンドウが表示されます (図 4-2 を参照)。

- **ステップ2** Configuration Wizard のメイン ページで、次の電話設定カテゴリのいずれかを選択します。
  - Network Profile
  - Phone Settings
  - User Profile
  - Phone Lock Password
  - Phone Book
  - Speed Dial

Configuration Wizard に、カテゴリの設定手順およびエントリ フィールドの説明 が表示されます。

- **ステップ3** フィールドに値を入力して Finish をクリックします。Phone Profile ウィンドウの 対応するタブページに、値と設定項目が表示されます。
- ステップ4 設定手順の画面を移動するには、ボタン (Back、Finish、Cancel) を使用します。

#### 図 4-2 Network Profile での Configuration Wizard の手順

| 🏷 System Parameters - Network Setup                                                        | × |
|--------------------------------------------------------------------------------------------|---|
|                                                                                            |   |
| Profile 1                                                                                  |   |
| <ol> <li>Check the box to enable DHCP, to automatically obtain IP configuration</li> </ol> |   |
| information.                                                                               |   |
| If DHCP Client is unchecked, then static IP settings must be specified.                    |   |
| ✓ DHCP Client                                                                              |   |
| 2. Select the method for configuring the TFTP IP address:                                  |   |
| C Static IP Address                                                                        |   |
| • DHCP                                                                                     |   |
|                                                                                            |   |
|                                                                                            |   |
|                                                                                            |   |
| < Back [ Cancel                                                                            |   |

### 関連項目

- Current Phone Settings ウィンドウ (P.4-8)
- Phone Profile ウィンドウ (P.4-18)

## Phone Profile ウィンドウ

上級ユーザは、図 4-3 に示す Phone Profile ウィンドウを使用できます。Phone Profile ウィンドウを開くには、Edit > Configuration Wizard または File > New を 選択します。

#### 図 4-3 Phone Profile ウィンドウ

| Profile Name : Profile1                                                                                                    |                                                                                           | Profile 1 Profile 2                             | Profile 3                                                  | Profile 4        | Auto             |
|----------------------------------------------------------------------------------------------------|-------------------------------------------------------------------------------------------|-------------------------------------------------|------------------------------------------------------------|------------------|------------------|
|                                                                                                    | Active Profil                                                                             | le: 💿 🔿                                         | C                                                          | C                | C                |
| System Parameters                                                                                                    | 🔽 Profile Modifia                                                                         | able                                            |                                                            |                  |                  |
| IP Settings                                                                                                    |                                                                                           |                                                 |                                                            |                  | TFTP Option      |
| IP Address :                                                                                                    | 192 . 168 . 1 . 1                                                                         | Primary Gateway :                               | 192 . 168 . 1                                              | . 254            | ○ Use Static     |
| Subnet Mask :                                                                                                    | 255 . 255 . 255 . 0                                                                       | Primary DNS Server :                            | 192 . 168 . 1                                              | . 251            | G Hee DHCP       |
| Primary TFTP Server :                                                                                                    | 192 . 168 . 1 . 251                                                                       | C                                               | 192 168 1                                                  |                  |                  |
| RF Network<br>Transmit Power : 20 mW<br>Data Rate : Autom                                                                               | SSID : cckm                                                                               | Specify •                                       | WPA Pre-shared                                             | Key<br>assword : |                  |
| RF Network<br>Transmit Power : 20 mW<br>Data Rate : Autom                                                                               | SSID : cckm<br>atic 💌                                                                     | Specify                                         | WPA Pre-shared                                             | Key<br>assword : |                  |
| RF Network<br>Transmit Power : 20 mW<br>Data Rate : Autom<br>Network Security                                                           | ▼ SSID : cckm<br>atic ▼                                                                   | Secondary DNS Server :                          | WPA Pre-shared                                             | Key<br>assword : |                  |
| RF Network<br>Transmit Power : 20 mW<br>Data Rate : Autom<br>Network Security<br>Authentication Type                                    | SSID : cokm                                                                               | Specify<br>Encryption                           | WPA Pre-shared                                             | Key<br>assword : |                  |
| RF Network<br>Transmit Power : 20 mW<br>Data Rate : Autom<br>Network Security<br>Authentication Type<br>Open                            | SSID : colom<br>atic SSID : migilles                                                      | Specify<br>Encryption<br>© WEP Key              | WPA Pre-shared                                             | Key<br>assword : | None -           |
| RF Network<br>Transmit Power : 20 mW<br>Data Rate : Autom<br>Network Security<br>Authentication Type<br>C Open<br>C Shared Key          | EAP<br>Username : migilles<br>Password : *******                                          | Specify  Specify Encryption C WEP Key           | WPA Pre-shared<br>© HEX Pr<br>C ASCII Pr<br>1:<br>2:       | Key<br>assword : | None y           |
| RF Network<br>Transmit Power : 20 mW<br>Data Rate : Autom<br>Network Security<br>Authentication Type<br>C Open<br>C Shared Key<br>C EAP | SSID : cckm<br>atic<br>EAP<br>Username : migilles<br>Password : ********<br>Prompt Mode : | Specify<br>Encryption<br>© WEP Key<br>© WEP Key | WPA Pre-shared<br>© HEX P.<br>C ASCII P:<br>1:<br>2:<br>3: | Key<br>assword : | None V<br>None V |

## タスク ボタン

Phone Profile ウィンドウの下部には、次の設定機能に簡単にアクセスできるタス クボタンが表示されます。

- 電話の設定のインポート
- 電話の設定のエクスポート
- 別の電話機への変更

#### 電話の設定のインポート

**Import** ボタンをクリックして、USB ポートで接続されている Cisco Unified Wireless IP Phone 7920 から設定を取得します。インポートされた設定は、Phone Profile ウィンドウの関連する設定タブに適用されます。

#### 電話の設定のエクスポート

Export ボタンをクリックして、接続されている Cisco Unified Wireless IP Phone 7920 の設定を更新します。電話設定は、設定ファイルの設定値ですべて上書き されます。

(注)

電話機にエクスポートする設定ファイルのフィールドを空白のままにすると、電 話帳エントリなどの既存のエントリが消去されます。

#### 別の電話機への変更

管理者は、Change Phone ボタンを使用して、再度ログインしなくても別の電話 機に切り替えることができます。

別の電話機に変更するには、次の手順を実行します。

#### 手順

- **ステップ1** Change Phone ボタンをクリックします。
- **ステップ2** Wireless IP Phone から USB ケーブルを取り外します。オンライン ステータス インジケータが赤に変わり、Offline と表示されます。

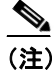

Windows 2000 を使用している場合は、電話機から USB ケーブルを引き 抜く前に、Windows のステータス バーに表示される [ハードウェアの取 り外し] アイコン(参) をクリックします。

- **ステップ3** USB ケーブルを次の Wireless IP Phone に差し込むか、電話機をデスクトップ チャージャーに取り付けます。
- **ステップ4** 電話機の USB ポートが有効になっていることを確認します。P.4-6 の「電話機の USB ポートのアクティブ化」を参照してください。
- **ステップ5** インターフェイスがアクティブになるまでしばらく待ってから、OK をクリック します。緑色のオンライン ステータス インジケータが表示されます。

#### 関連項目

- Phone Profile ウィンドウの使用 (P.4-20)
- Configuration Wizard の使用 (P.4-16)

## Phone Profile ウィンドウの使用

Phone Profile ウィンドウのタブから設定ウィンドウにアクセスし、次の作業を実行できます。

- Network Profile の設定 (P.4-20)
- 電話の設定値の設定(P.4-29)
- ユーザプロファイルの設定 (P.4-33)
- 電話帳の設定 (P.4-37)
- 電話ロック パスワードの設定 (P.4-35)
- 短縮ダイヤルホットキーの設定(P.4-39)

#### Network Profile の設定

Network Profile タブページでは、電話機のネットワーク プロファイルを最大4つ 設定できます。各プロファイルに名前を付け、特定の SSID の設定値を入力でき ます。たとえば、最も頻繁にアクセスされる SSID と WLAN ロケーションに Profile 1 を設定します。ネットワーク内の他の場所またはオフィスの WLAN に アクセスできるように、他のプロファイルを設定できます。 ネットワーク プロファイルには、次のタイプのパラメータと設定が記述されて います。

- システム パラメータ
- RF ネットワークの設定
- ネットワークセキュリティの設定

#### プロファイルの命名とプロファイル属性の設定

プロファイルに一意の名前を付け、容易に識別できるようにすることができます。

また、プロファイルを自動選択するように電話機を設定したり、アクティブプ ロファイルを指定したりできます。ネットワークプロファイルを変更できるか どうかを制御できます。

これらのオプションを設定するには、次の手順を実行します。

#### 手順

- ステップ1 Phone Profiles ウィンドウで、Network Profiles タブをクリックします。
- **ステップ2** 変更するプロファイルの Profile ボタンをクリックします。
- **ステップ3** Profile Name フィールドに、選択したプロファイルの名前を入力します(最大 20 文字)。
- **ステップ4** アクティブ プロファイルを設定するには、アクティブにするプロファイルの下 にあるラジオ ボタンをクリックします。

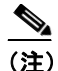

複数のプロファイルをアクティブとして設定するには、Auto 設定を使用します。電話機は、Profile 1 から、ネットワーク プロファイルをすべてスキャンします。最も優先順位の高いプロファイル(最高が1、最低が4)を使用し、アクセスポイントからの応答があるまでスキャンします。

**ステップ5** ユーザがこのプロファイルを変更できるようにするには、**Profile Modifiable** チェックボックスをオンにします。

> チェックボックスをオフのままにすると、ユーザはこのプロファイルに対する変 更を制限されます。設定ユーティリティを使用した場合のみ、このフィールドを リセットできます。

#### システム パラメータの設定

System Parameter セクションには、DHCP を有効 / 無効にするオプションと、TFTP オプションを設定するオプションがあります。

ネットワークで DHCP を使用する場合は、DHCP クライアントを有効にして、IP アドレスを Cisco Unified Wireless IP Phone に動的に割り当てます。これにより電 話機は、DHCP サーバからの情報を自動的に取得できます。DHCP クライアント を無効にする場合は、IP アドレス、サブネット マスク、および他の IP 設定にス タティック IP 設定を指定する必要があります。

また、DHCP で TFTP サーバを判別したり、特定の TFTP サーバの IP アドレスを 割り当てたりすることも選択できます。

#### DHCP クライアントの有効化または無効化

DHCP クライアントを有効または無効にするには、次の手順を実行します。

#### 手順

- **ステップ1** 設定対象のプロファイルの System Parameter エリアに移動します。
- **ステップ2** 次の DHCP 設定の中からいずれか1 つを選択します。
  - DHCP クライアントを有効にするには、DHCP Client チェックボックスをオンにします。
     スタティック IP 設定のオプションは指定できません。

- DHCP クライアントを無効にするには、DHCP Client チェックボックスをオフにします。
   スタティック IP 設定のオプションを指定できます。
- **ステップ3** DHCP Client オプションの下で、次のスタティック IP 設定を入力します。
  - IP Address: Cisco Unified Wireless IP Phone 7920 の IP アドレスを入力します。
  - Subnet Mask: IP サブネットマスクアドレスを入力してサブネットワークを 識別し、LAN での IP アドレスが認識されるようにします。
  - Primary TFTP Server:ファイルロケーションを識別するためのTFTPサーバアドレスを入力します。Cisco Unified Wireless IP Phone 7920の設定ファイルとファームウェアイメージは、TFTPサーバに配置します。
  - Primary Gateway IP Address: プライマリ ゲートウェイ アドレスを入力します。プライマリ ゲートウェイ アドレスにより、パケットの転送先となる次のネットワーク ポイントが決まります。
  - Primary DNS Server: DNS サーバのアドレスを入力します。DNS は、インターネットドメイン名を IP アドレスに変換します。
  - Secondary DNS Server: バックアップ DNS サーバのアドレスを入力します。

#### TFTP オプションの設定

電話機からの TFTP サーバへのアクセス方法を設定するには、次の手順を実行します。

#### 手順

- **ステップ1** 設定対象プロファイルの System Parameter エリアに移動します。
- **ステップ2** FTP Option グループで、次のいずれかの設定を選択します。
  - DHCP サーバが TFTP サーバを判別できるようにするには、Use DHCP をオンにします。
  - プライマリ TFTP サーバの IP アドレスを指定するには、Use Static ラジオボ タンをオンにします。Primary TFTP Serverの IP アドレスの入力フィールドが アクティブに変わります。

ステップ3 Use Static を選択した場合は、TFTP サーバの IP アドレスを入力する必要があります。

#### RF ネットワークの設定値の設定

Network Profiles ウィンドウの RF Network (RF は無線周波数) セクションで、電 話機について次の無線ネットワーク設定を行います。

- Transmit power: 無線送信電力レベルをミリワット (mW) 単位で表した値。
- Data rate: データ転送レートをメガビット / 秒 (Mbps) で表した値。
- Service Set Identifier (SSID):相互に通信する無線デバイスのセットの識別子。無線電話機のグループをサポートするために、複数のアクセスポイントが同じ SSID を使用できます。
- WPA Pre-shared Key: アクセス ポイントと電話機で設定されるパスワードフレーズで、16 進数の文字列または ASCII パスワード フレーズのどちらかを使用します。この設定の詳細については、P.2-19の「認証方式と暗号化方式の選択」を参照してください。

RF ネットワークの設定値を設定するには、次の手順を実行します。

#### 手順

- ステップ1 設定するプロファイルの RF Network エリアに移動します。
- **ステップ2** Transmit Power を設定するには、ドロップダウン リストの矢印をクリックして、 適切な電力設定を選択します (デフォルト設定は 20mW)。

 アクセスポイントで Client Transmit Power が設定されている場合、電話 機は自動的に、アクセスポイントが無線 LAN でブロードキャストする 電力設定を使用します。アクセスポイントの設定が最大(Max)になっ ている場合、そのアクセスポイントでは電話機の Transmit Power 設定を 使用します。
 Dynamic Transmit Power Control (DTPC;送信電力の動的制御)は、リリー ス 1.08 以降のファームウェアで使用できます。 **ステップ3** Data Rate を設定するには、ドロップダウン リストの矢印をクリックして、適切 なデータ レート設定を選択します (アクセス ポイントが通知したデータ レート を使用する場合のデフォルト設定は Automatic です)。

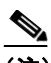

- (注) データレートの設定は、電話機が使用する最大レートです。11 Mbps に 設定すると、電話機はネットワークのトラフィックタイプに応じて、1、 2、5.5、または11 Mbpsの速度で伝送します。
   Automatic に設定すると、電話機はアクセスポイントの設定で指定され たデータレートを使用します。
- **ステップ4** SSID の設定を入力するには、ドロップダウン リストの矢印をクリックして、次のいずれかを選択します。
  - Any: ネットワーク上に SSID をブロードキャストしている任意のアクセス ポイントを使用します。
  - Specify: SSID を指定します。
- ステップ5 Specify を選択した場合は、32 桁までの SSID をフィールドに入力します。

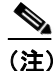

- 主 SSID では大文字と小文字が区別されます。文字は、アクセス ポイント で設定されているとおり正確に入力してください。
- **ステップ6** WPA Pre-shared Key を入力するには、パスワード形式(16 進数または ASCII)の ラジオ ボタンをクリックし、パスワード フレーズを入力します。
  - Hexadecimal: 64 文字の 16 進数(0~9 および A~F) が必要です。
  - ASCII: 8~36 個の ASCII 文字列が必要です。0~9、A~Z(大文字と小文字)、および/、\*、%などの記号を使用できます。

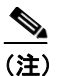

WPA 事前共有キーを設定するには、認証タイプを AKM に設定する必要 もあります。P.4-26の「セットワーク セキュリティの設定値の設定」を 参照してください。

#### セットワーク セキュリティの設定値の設定

Network Profile ウィンドウの Network Security セクションで、セキュリティ設定 用の認証タイプと暗号化方式を選択します。これらのオプション設定の詳細に ついては、P.5-14の「認証および暗号化の設定の選択」を参照してください。

#### 認証タイプ

次のタイプの認証方式を設定できます。

- オープン:アクセスポイントに自由にアクセスできます。必要に応じて、暗号化タイプを静的 Wired Equivalent Privacy (WEP) キーに設定するオプションも選択できます。
- 共有キー:ローカル アクセス ポイントでの Shared Key セキュリティ オプションを有効にします。共有キー認証タイプに設定する場合は、暗号化タイプを必ず静的 WEP キーに設定する必要があります。
- EAP:シスコの専用プロトコルである Cisco Light Extensible Authentication Protocol(EAP)を有効にします。EAPは、WLAN環境で中央集中型の RADIUS サーバを使用することによって無線デバイスを認証するように設計されて います。
- AKM: Authenticated Key Management (AKM) を有効にします。AKM により電話機は、アクセスポイントによる選択に基づいて、アクセスポイントおよびキー管理方式のタイプ(WPA、CCKM、または WPA Pre-shared Key)を選択できます。

認証タイプを設定するには、次の手順を実行します。

#### 手順

- **ステップ1** 設定するプロファイルの Network Security セクションにある、Authentication Type エリアに移動します。
- **ステップ2** 次の認証タイプの中からいずれか1つを選択します。
  - オープン:アクセスポイントと電話機の間でオープンセキュリティを有効にするには、Open ラジオボタンをオンにします。
  - 共有キー:アクセス ポイントと電話機の間のセキュリティを有効にするには、Shared Key ラジオボタンをオンにします。
  - EAP: EAP の設定フィールドに値を入力するには、EAP ラジオ ボタンをオンにします。ネットワーク アクセス サーバ (RADIUS サーバ) で権限を与えられたユーザ名とパスワードを指定します。それぞれのユーザ名またはパスワードの最大長は 32 文字です。
  - AKM:設定フィールドにアクセスするには、AKM ラジオ ボタンをオンに します。CCKM または WPA を使用する場合は、ネットワーク アクセス サー バ (RADIUS) サーバで権限を与えられたユーザ名とパスワードを指定する 必要があります。それぞれのユーザ名またはパスワードの最大長は 32 文字 です。

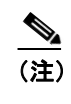

WPA 事前共有キーを使用する場合は、パスワード フレーズも設定す る必要があります。P.4-24 の「RF ネットワークの設定値の設定」を 参照してください。

ステップ3 アクセス ポイントでの認証前にパスワードの入力をユーザに要求する場合は、
 Prompt Mode チェックボックスをオンにします。チェックボックスをオフにすると、プロンプトモードが無効になります。

#### 暗号化タイプ

オープンまたは共有キー認証では、WEP 暗号化を使用することもできます。 Shared Key 認証タイプを選択する前に、Wired Equivalent Privacy (WEP) キーを セットアップする必要があります。Cisco Unified Wireless IP Phone 7920 では、 WEP キーを 4 個まで設定できます。暗号化キーは、16 進数文字を使用する 40 ビットまたは 128 ビットにすることができます。

ネットワークで WEP 暗号化を使用しない場合は、None を選択します。

WEP を設定するには、次の手順を実行します。

#### 手順

- ステップ1 設定するプロファイルの Network Security セクションにある Encryption エリアに 移動します。
- **ステップ2** 4 つある WEP Key ラジオ ボタンの1 つをクリックし、暗号化の設定フィールド をアクティブにします。
- **ステップ3** 暗号化方式を選択して、適切なキーを入力します。
  - ドロップダウン メニューから、40 Bit Encryption を選択します。WEP Key フィールドに、10桁のキーを16進数形式(0~9、A~F)で入力します。
     例:ABCD123456
  - ドロップダウン メニューから 128 Bit Encryption を選択します。WEP Key フィールドに、26桁のキーを16進数形式(0~9、A~F)で入力します。
     例:AB123456789CD123456789EF12

#### 関連項目

- 電話の設定値の設定(P.4-29)
- ユーザプロファイルの設定 (P.4-33)
- 電話帳の設定 (P.4-37)
- 電話ロック パスワードの設定 (P.4-35)
- 短縮ダイヤルホットキーの設定(P.4-39)

### 電話の設定値の設定

Phone Profile ウィンドウの Phone Settings タブを使用して、次の項目を設定します。

- 電話機の画面に表示されるディスプレイメッセージのテキストの編集
- 呼び出しトーンの選択およびカスタマイズ
- 次の詳細設定を使用します。
  - Cisco Discovery Protocol (CDP; シスコ検出プロトコル)のパラメータの 設定
  - ユーザインターフェイスの言語の選択
  - ソフトキーの設定の選択
  - バックライトの制御

#### メッセージの編集と呼び出しトーンの選択

メッセージと呼び出しトーンを設定するには、次の手順を実行します。

#### 手順

- **ステップ1** Phone Profile ウィンドウで、Phone Settings タブをクリックします。
- **ステップ2** Greeting Message フィールドで、電話機の起動時に表示されるテキスト(15文字 まで)を入力または編集します。
- **ステップ3** Welcome Message フィールドに、電話機がスタンバイモードのときに表示される テキスト(10文字まで)を入力または編集します。
- **ステップ4** Ring Tone エリアで、次の設定を使用して呼び出しトーンを設定する必要があり ます。
  - Current Ring Tone: Cisco Unified Wireless IP Phone 7920 に設定されている現在の呼び出しトーンを表示します。呼び出しトーンには、Chirp 1 と Chirp 2 の2種類があります。
  - **Ring List (\*.xm)**: XML 呼び出し音一覧ファイルを指定するには、「...」ボ タンをクリックして、目的の呼び出し音一覧ファイルを選択します。

• **Ring Tone**: ドロップダウン リストの矢印をクリックして、呼び出し音一覧 ファイルから使用する呼び出しトーンを選択します。

大きな音量の呼び出しトーンを呼び出し音一覧に追加する方法については、 P.7-19の「大きな音の呼び出しトーンのダウンロード」を参照してください。

#### 詳細設定の設定

Phone Settings ページの Advanced Settings セクションで、電話機の動作を制御す る次のオプションを選択します。

#### CDP パラメータの設定

Cisco Discovery Protocol (CDP; シスコ検出プロトコル)は、すべての Cisco ネットワーク機器で実行されるデバイス検出プロトコルです。各デバイスは、識別 メッセージをブロードキャスト アドレス宛に送信し、各デバイスは他のデバイ スによって送信される識別メッセージを監視します。

ネットワークで CDP を使用する場合は、次の手順に従って、電話機の CDP パラ メータを設定します。

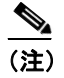

:) シスコ製以外の機器を使用する場合は、CDP パラメータを無効にできます。

#### 手順

- **ステップ1** Advanced Settings エリアで、**Cisco Discovery Protocol** チェックボックスをオンにして、**CDP** パラメータをアクティブにします。
- **ステップ2** CDP Time To Live フィールドに、電話機のバッファに入った CDP パケットが破 棄されるまでの時間(0~255)を秒単位で入力します(デフォルト値は180)。

ステップ3 CDP Transmit Interval フィールドに、Cisco Unified Wireless IP Phone 7920 から CDP パケットを送信する間隔(0~65535 秒)を入力します(デフォルト値は60)。

#### ソフトキーの設定の選択

Softkey Settings のエリアでは、電話機がアイドル状態のときに表示されるソフト キー (PhBook または Services、Svcs は電話機のサービスを表します) を設定で きます。

Call Up オプションを使用して、電話機がコールに接続されたときに表示される ソフトキーを決定します。Mute ソフトキーを表示させたり、必要に応じて、カス タマイズしたソフトキー テンプレートを割り当ててキーの順序を変えたりする こともできます。Cisco Unified Wireless IP Phone にはソフトキーが 2 つしかない ため、Mute ソフトキーを Cisco Unified CallManager のソフトキーの前に表示する か、またはソフトキー テンプレートの一覧にあるソフトキーの後に表示するか どうかを選択する必要があります。

また、Cisco Unified CallManager Administration で電話機を設定する場合に、これ らの設定を選択することもできます。Phone Configuration ページでは、Product Specific Configuration Options を使用できます。Cisco Unified CallManager 設定ファ イルの設定は、設定ユーティリティでの設定よりも優先されます。詳細について は、P.7-12 の「ソフトキーテンプレートの設定」を参照してください。

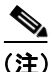

Cisco Unified Wireless IP Phone の右矢印を押すと、ソフトキー テンプレートで定 義されている Cisco Unified CallManager のソフトキー全体をスクロールして表示 できます。

これらの設定を変更するには、次の手順を実行します。

#### 手順

**ステップ1** Advanced Settings エリアの Softkey Setting に移動します。

- **ステップ2** Idle フィールドのドロップダウン矢印をクリックし、PhBook または Services を 選択します。デフォルト設定は PhBook です。
- **ステップ3** Call Up フィールドのドロップダウン矢印をクリックし、Mute または Softkey from CM を選択します。デフォルト設定は Mute です。

#### 言語の選択とバックライト設定

電話機の画面に表示される言語を選択し、バックライトオプションのオン / オフ を切り替えることができます。

これらの設定を変更するには、次の手順を実行します。

#### 手順

- **ステップ1** Advanced Settings エリアの Language の下に移動し、適切なラジオ ボタンをク リックしてユーザ インターフェイスの言語を設定します。デフォルト設定は English です。
- **ステップ2** Back Light フィールドで、On または Off をクリックして電話機のバックライト オプションを設定します。デフォルト設定は On です。

#### 関連項目

- ユーザプロファイルの設定 (P.4-33)
- 電話帳の設定 (P.4-37)
- 電話ロック パスワードの設定 (P.4-35)
- 短縮ダイヤル ホットキーの設定 (P.4-39)

### ユーザ プロファイルの設定

Phone Profile ウィンドウの User Profile タブでは、電話機ごとの個人プロファイルの設定値を設定できます。

事前定義されたユーザ プロファイルにより、電話機の呼び出し音やトーンをす ばやく変更できます。さまざまな作業環境において、次のプロファイルを使用で きます。

- Normal
- Silent
- Meeting
- Outdoors

たとえば、屋外で作業している場合は、Outdoors プロファイルを選択すると呼び 出し音量およびスピーカ音量が自動的に大きくなります。Meeting プロファイル を選択すると、呼び出し音量が最低レベルまで下がります。Silent プロファイル を選択する場合には、呼び出し音がオフになります。

表 4-3 に、ユーザプロファイルのデフォルト設定値の一覧を示します。

| 表 4-3 個 | 人プロフ | ァイルのデ | フォル | ト設定 |
|---------|------|-------|-----|-----|
|---------|------|-------|-----|-----|

|                      |        | 7      | プロファイル  |          |
|----------------------|--------|--------|---------|----------|
| 設定のタイプ               | Normal | Silent | Meeting | Outdoors |
| Speaker Volume       | 3      | 3      | 3       | 5        |
| Ring Volume          | 4      | 0      | 1       | 6        |
| Incoming Call Alert  | On     | Off    | On      | On       |
| Vibrating Call Alert | Off    | Off    | Off     | On       |
| Keypad Tones         | Off    | Off    | Off     | On       |
| Warning Style        | Tone   | Off    | Off     | Tone     |

#### ユーザ プロファイルの設定のオプション

プロファイルのデフォルト設定を使用するか、設定を調整して必要に合わせることができます。

たとえば、Normal プロファイルを選択し、Warning Tone を Tone から Vibrate に 変更できます。

#### 個人プロファイルの変更

個人プロファイルのデフォルト設定を変更するには、次の手順を実行します。

#### 手順

- ステップ1 Phone Settings タブをクリックします。
- **ステップ2** 変更するプロファイルのボタンをクリックします。 そのプロファイルのデフォ ルトまたは現在の Mode 設定が表示されます。
- **ステップ3** Speaker Volume フィールドで、音量を大きくするにはスライダをクリックして 右方向に動かし、音量を下げるには左方向に動かします。
- **ステップ4** Ring Volume フィールドで、音量を大きくするにはスライダをクリックして右方 向に動かし、音量を下げるには左方向に動かします。
- ステップ5 Incoming Call Alert フィールドで On または Off をクリックし、警告オプション を有効または無効にします。無効 (Off) にすると、呼び出し音もバイブレーショ ンも作動しません。
- **ステップ6** Vibrating Call Alert フィールドで On または Off をクリックし、バイブレーショ ンオプションを有効または無効にします。コール警告として、呼び出し音とバイ ブレーションの両方を有効にできます。
- **ステップ7** Keypad Tones フィールドで On または Off をクリックし、キーパッドでキーを押 すときのトーンを有効または無効にします。

- **ステップ8** Warning Style フィールドで、次のオプションのいずれかを選択し、バッテリ残 量が少なくなった場合、RF 信号が弱くなった場合、または音声メッセージを受 信した場合に警告が出されるようにします。
  - Tone: 短いトーン音を送信する
  - Vibration: 短いバイブレーションを起こす
  - Off: 警告オプションを無効にする

#### 関連項目

- Network Profile の設定 (P.4-20)
- 電話の設定値の設定(P.4-29)
- 電話帳の設定 (P.4-37)
- 電話ロック パスワードの設定 (P.4-35)
- 短縮ダイヤルホットキーの設定(P.4-39)

#### 電話ロック パスワードの設定

セキュリティを強化するために、電話機にパスワード保護を設定できます。 Settingsメニューと Phone Lock オプションを使用して電話ロックを有効にする場 合は、電話機をアクセス ポイントと関連付ける前にパスワードを入力する必要 があります。

Phone Profile ウィンドウの Phone Lock Password タブを使用して、次の設定を行います。

- 電話ロック機能を有効 / 無効にする
- 電話ロック パスワードをデフォルト値にリセットする
- 電話ロックのパスワードを変更する

#### 電話ロックとパスワードの設定

電話ロック機能を有効にするには、次の手順を実行します。

#### 手順

- **ステップ1** Phone Profile ウィンドウで、**Phone Lock Password** タブをクリックします。
- **ステップ2** 電話ロック機能を有効にするには、Phone Lock Enable チェックボックスをオン にします。デフォルトではオフになっています。
- **ステップ3** Change Password チェックボックスをオンにします。
- ステップ4 New Password フィールドに、長さが 10 文字までのパスワードを入力します。 パ スワードには、 $0 \sim 9$ の数字、\* または#などの記号を使用できます。
- **ステップ5** Verify New Password フィールドに、同じパスワードを再入力します。

#### 電話ロック パスワードのデフォルト値へのリセット

電話機からパスワードを消去する必要が生じた場合は、パスワードをデフォルトのパスワード(12345)にリセットできます。この手順に従ってパスワードをリ セットする場合、電話設定データはすべて保持されます。

パスワードをリセットするには、次の手順を実行します。

#### 手順

ステップ1 Phone Lock Password タブをクリックします。

**ステップ2** Reset Password to Default チェックボックスをオンにします。

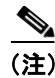

電話ロックを解除するデフォルトのパスワードは、「12345」であることをユーザ に通知する必要があります。

#### ロックされた電話機の電話ロック パスワードのリセット

ユーザが電話機をロックし、そのパスワードを忘れた場合は、電話の電源がオン で、アクセスポイントに関連付けられている場合にのみ、電話ロック機能とパ スワードを無効にすることができます。デフォルトパスワード(12345)を使用 しても電話機をロック解除できない場合は、Cisco Technical Assistance Center (TAC)に連絡して、電話機を出荷時のデフォルト値にリセットする必要があり ます。

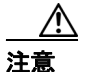

電話機を出荷時のデフォルト値にリセットすると、短縮ダイヤル、通話履歴、お よびプロファイル設定などのすべての電話設定が削除されます。また、ネット ワーク設定がデフォルト設定にリセットされるので、電話機はアクセスポイン トやテレフォニーネットワークに接続できなくなります。

#### 関連項目

- Network Profile の設定 (P.4-20)
- 電話の設定値の設定(P.4-29)
- ユーザプロファイルの設定(P.4-33)
- 電話帳の設定 (P.4-37)
- 短縮ダイヤルホットキーの設定(P.4-39)

### 電話帳の設定

Cisco Unified Wireless IP Phone 7920 には、ローカル電話帳の機能が組み込まれて います。ユーザは、電話機の[ディレクトリ]メニューを使用して自分の電話帳 にエントリを追加します。ユーザは、PhBook ソフトキーを押し、エントリの名 前を指定し、[コール] ボタンを押すことにより、自分の電話帳エントリを使用 してコールを発信できます。 Phone Profile ウィンドウの Phone Book タブにアクセスすることにより、Cisco 7920 Configuration Utility を使用して電話帳のエントリを追加、変更、および削除 できます。また、共通の電話帳エントリのリストを作成し、カンマ区切り形式 (CSV) ファイルとして保存することもできます。管理者は、CSV ファイルを電 話機の電話帳にインポートするか、電話機の既存の電話帳エントリを CSV ファ イルに保存することができます。

電話帳のエントリを操作するには、次の手順を実行します。

#### 手順

**ステップ1** Phone Profile ウィンドウで、**Phone Book** タブをクリックします。

Phone Book ウィンドウの下部セクションに、設定されている電話帳のエントリ が表示されます。

- **ステップ2**新しいエントリを追加するには、次のフィールドに適切な情報を入力します。
  - Name (20 文字まで): エントリはアルファベット順にソートされるので、姓名を最初に入力するかどうかを決定します。
  - Office Number (23 桁まで): ローカル内線番号、またはアクセス コードと エリア コードを含む完全な電話番号を入力します。
  - Home Number (23 桁まで): ローカル番号、またはアクセス コードとエリ ア コードを含む長距離番号を入力します。
  - CellPhone Number (23 桁まで): ローカル番号、またはアクセス コードとエ リア コードを含む完全な長距離番号を入力します。
  - Email Address (48 文字まで): 参照専用の E メール ID を入力します。
- **ステップ3** 電話帳にエントリを追加するには、Add をクリックします。
- **ステップ4** 既存のエントリを修正するには、下部セクションでスクロールし、エントリを強 調表示させます。Edit Phone Book セクションに表示されるテキストを編集し、 Modify をクリックします。
- **ステップ5** 既存のエントリを削除するには、下部セクションでスクロールし、エントリを強 調表示させます。**Delete** をクリックしてエントリを削除します。

- **ステップ6** 電話帳のエントリが入っている CSV ファイル (Phonebook.csv) をインポートするには、Load をクリックします。
- **ステップ7** 既存の電話帳エントリを CSV ファイル (Phonebook.csv) として適当なディレク トリに保存するには、Save をクリックします。

#### 関連項目

- Network Profile の設定 (P.4-20)
- 電話の設定値の設定(P.4-29)
- ユーザプロファイルの設定 (P.4-33)
- 電話ロック パスワードの設定 (P.4-35)
- 短縮ダイヤルホットキーの設定(P.4-39)

#### 短縮ダイヤル ホットキーの設定

Cisco Unified Wireless IP Phone 7920 のユーザは、8 件の短縮ダイヤル番号をプロ グラムできます。短縮ダイヤルは電話機にローカルで保存されます。ユーザは、 キーパッドの数字キー (2~9)を使用して短縮ダイヤル番号にアクセスします。 番号 1 のキーはボイス メッセージ システムへのアクセス用に予約されていま す。短縮ダイヤル番号は、[メニュー] > [ディレクトリ] > [デンワチョウ] > [タ ンシュクダイアル]の順に選択してプログラムします。

Phone Profile ウィンドウの Speed Dial タブでは、電話機の短縮ダイヤル ホット キーを設定できます。また、電話帳のエントリから短縮ダイヤル番号を選択する こともできます。

短縮ダイヤルホットキーを設定または変更するには、次の手順を実行します。

手順

**ステップ1** Phone Profile ウィンドウで、Speed Dial タブをクリックします。

- **ステップ2** 数字キーに短縮ダイヤルを設定するには、Speed Button 番号の横の Dial Number フィールドに、電話番号を表示されるとおり正確に入力します。「9」または「1」 などのアクセスコード、およびエリアコードをすべて含めます。
- ステップ3 既存の番号を変更するには、Dial Number フィールドで変更します。
- **ステップ4** 電話帳にある電話番号を使用するには、「Import from Phone Book」ボタンを使用 します。

#### 関連項目

- Network Profile の設定 (P.4-20)
- 電話の設定値の設定(P.4-29)
- ユーザプロファイルの設定(P.4-33)
- 電話帳の設定(P.4-37)
- 電話ロックパスワードの設定(P.4-35)

## 設定テンプレートの作成

現在の電話機の設定を Phone Profile ウィンドウにインポートし、データを設定 ファイル テンプレートとして保存できます。類似の設定で電話機を設定するた め、設定ファイル テンプレートを他の Cisco Unified Wireless IP Phone にエクス ポートできます。

設定ファイルテンプレートを作成するには、次の手順を実行します。

- ステップ1 File > New を選択して、新規の Phone Profile ウィンドウを開きます。
- **ステップ2** Import ボタンをクリックして、Cisco Unified Wireless IP Phone 7920 から設定をインポートします。
- **ステップ3** P.4-18の「Phone Profile ウィンドウ」を使用して設定を変更します。

**ステップ4** 設定ファイルテンプレートに設定を保存します。

- a. File > Save As を選択します。
- **b.** テンプレートの名前を入力します。

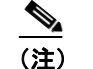

注) ネットワークのセキュリティ設定(認証タイプ、WEP、EAP)または電 話ロックパスワードをテンプレートに保存することはできません。

- **ステップ5** 設定テンプレート ファイルを、別の Cisco Unified Wireless IP Phone 7920 にアッ プロードします。
  - a. 電話機に接続します。
  - **b.** 電話機にログインします。
  - **C.** Export ボタンをクリックします。
- **ステップ6** ネットワーク セキュリティ設定とパスワードは設定ファイルに保存されないた め、これらの設定を各電話機に入力します。

## Log History ウィンドウ

Cisco 7920 設定ユーティリティを起動すると、Log History ウィンドウが空の状態 で開きます。電話機での操作を実行すると、各タイプのイベントが取り込まれ、 すぐに Log History ウィンドウに表示されます。

履歴ログは、設定ユーティリティを終了するときに、コンピュータのハードディ スクに保存されます。終了時には、デフォルトファイル名(*logHistory.txt*)の代 わりにログファイル名を選択するよう求めるプロンプトが表示されます。

ログファイルは、簡単な ASCII テキスト エディタを使用して読むことができま す。Log History ファイルには、表 4-4 に示す項目が記録されています。

| 項目        | 記録される値                                                                  |
|-----------|-------------------------------------------------------------------------|
| Time      | mm.dd.yyyy/hh.mm.ss (PCのローカル時刻)                                         |
| Phone MAC | 電話機のメディア アクセス 制御(MAC)アドレス                                               |
| Туре      | • Import                                                                |
|           | • Export                                                                |
|           | Configuration                                                           |
| Operation | Import タイプ:インポートの設定                                                     |
|           | Export タイプ:                                                             |
|           | <ul> <li>エクスポートされた設定ファイルのエクスポート設定</li> </ul>                            |
|           | <ul> <li>アップロードファームウェアイメージと一緒に、アップ<br/>ロードされた設定ファイルと電話機モデル番号</li> </ul> |
|           | Configuration $\beta \mathcal{A} \mathcal{T}$ :                         |
|           | <ul> <li>「Save」と保存された設定ファイル名</li> </ul>                                 |
|           | • 「Save As」と保存された設定ファイル名                                                |
|           | • 「Open」と開かれた設定ファイル名                                                    |

表 4-4 Log History ファイルの情報

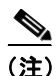

ログ履歴の既存のエントリは、削除されたり、新しいログ エントリによって上 書きされたりすることはありません。新しいログエントリは、保存されているロ グファイルに追記されます。

## Cisco 7920 設定ユーティリティのネットワーク接続のトラ ブルシューティング

Cisco 7920 設定ユーティリティを使用し、Cisco Unified Wireless IP Phone に接続 しているときに問題が発生した場合は、次の提案に従ってください。

#### 他の TFTP アプリケーションを終了する

設定ユーティリティは、TFTP用にポート 69 を使用します。したがって、アプリ ケーションがこのポートを使用している場合には、設定ユーティリティを正常に 動作させるために、まずこのアプリケーションを終了する必要があります。

#### PC のファイアウォールを無効にする

コンピュータでファイアウォールを使用している場合は、電話機に接続するため にそのファイアウォールを無効にする必要があります。

#### ネットワーク IP アドレスを確認する

Cisco 7920 設定ユーティリティを PC から起動すると、このユーティリティは、 USB インターフェイスを介して 192.168.1.x ネットワークへの接続を試みます。 無線ネットワークが 192.168.1.x ネットワークを利用していると、電話機の USB ポートを有効にした後、USB アダプタは Cisco Unified Wireless IP Phone 7920 設 定のロードに失敗します。

PC と 192.168.1.x ネットワークの間のネットワーク接続性が存在しないようにするには、次の手順を実行します。

#### 手順

- ステップ1 Cisco Unified Wireless IP Phone 7920 で、Network Config > 802.11b Configuration > Wireless Settings を選択します。
- **ステップ2** Service Set Identifier (SSID; サービス セット ID) または認証モードのどちらかを 変更します。
- ステップ3 電話機の電源をオフにします。

- ステップ4 電話機の電源をオンにします。
- **ステップ5** USB を有効にします。
- **ステップ6** 必要に応じて、Cisco 7920 設定ユーティリティを使用して電話の設定を変更します。

#### 関連項目

- Cisco 7920 設定ユーティリティの電話機への接続(P.4-5)
- Cisco 7920 設定ユーティリティの使用方法 (P.4-5)